1

# Delta Media Server BackPack for Delta Servers

User Guide

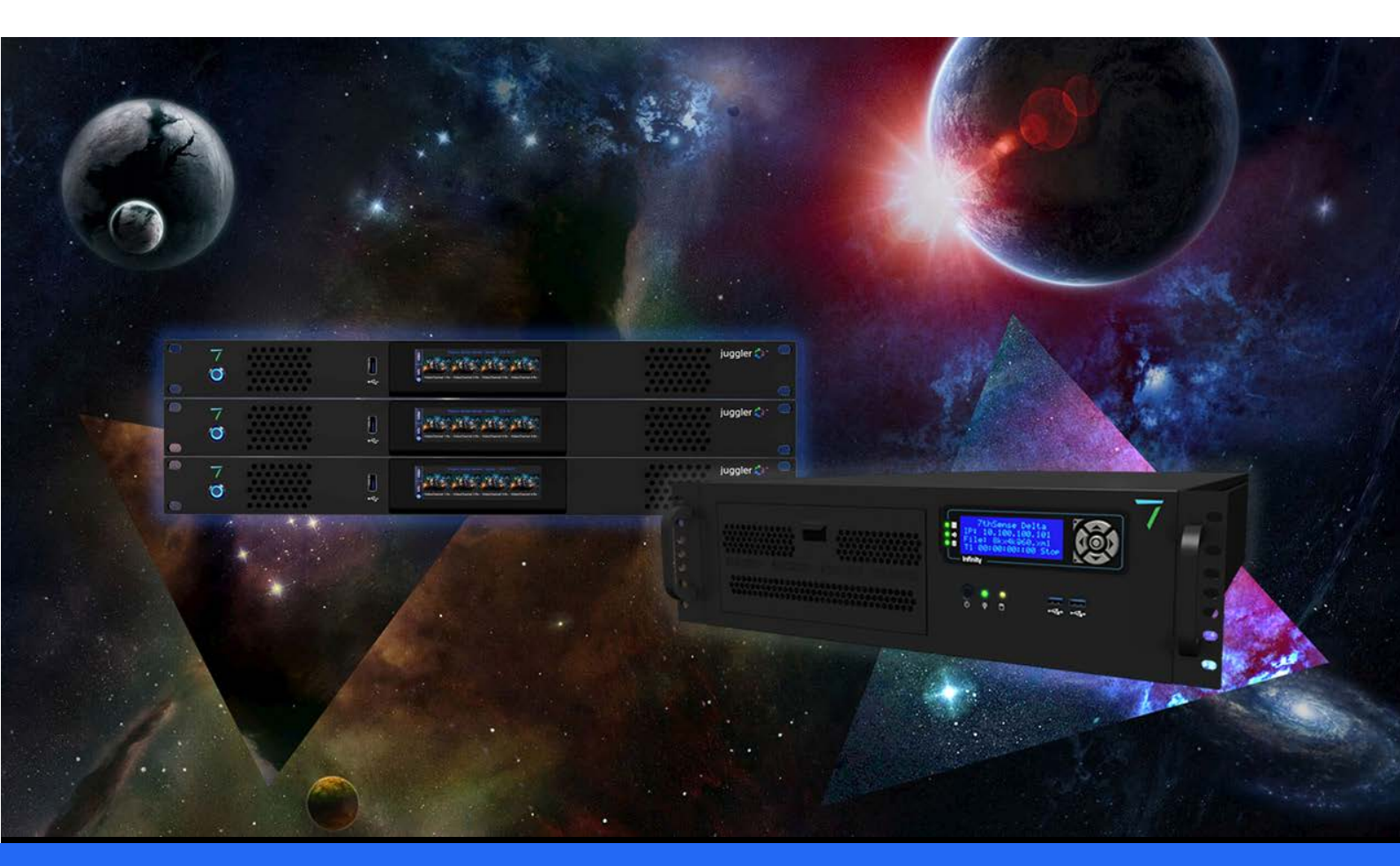

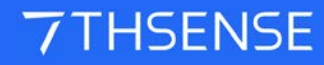

#### **Trademark Information**

Delta Media Server is a trademark of 7thSense Design Ltd. Brand or product names may be registered trademarks of their respective owners. Windows is a registered trademark of Microsoft Corporation in the United States and other countries.

#### **Copyright Information**

All Rights Reserved. This document is copyrighted © by 7thSense Design Ltd and shall not be reproduced or copied without express written authorisation from 7thSense Design Ltd.

The information in this document is subject to change without notice. 7thSense Design Ltd assumes no responsibility for errors, and/or omissions contained in this information.

Printed: December 2020

This edition is for software version BackPack 1.0.17, Delta 2.6 and later Document ref.: M281-2

E: info@7thsense.one W: 7thsense.one

7thSense Design Ltd

2 The Courtyard, Shoreham Road Upper Beeding Steyning West Sussex BN44 3TN UK

T: +44 (0) 1903 812299

7thSense Design LLC, Michigan 332 E Lincoln Ave Suite 100 Royal Oak, MI 48067 USA

T: +1 248 599 2717

7thSense Design LLC, Orlando 4207 Vineland Rd Suite M1 Orlando, FL 32811 USA

T: +1 407 505 5200

# Contents

| Introduction                  | 4  |
|-------------------------------|----|
| Main Menu                     | 4  |
| Sync Page                     | 7  |
| Sync Page: Using Copy/Delete  | 11 |
| Delete and Sync Page: Filters | 13 |
| Delete Page                   | 16 |
| Config Page: Systems          | 18 |
| Config: Servers Tab           | 19 |
| Config: Logging Tab           | 26 |
| Communication                 | 27 |
| Document Information          | 29 |
| Index                         | 30 |

# Introduction

BackPack is a DeltaGUI application, used in a networked server environment, to distribute files and folders to Delta servers via the DeltaMonitor application resident on each server.

BackPack.exe can be found in C:\Program Files\7thSense\Delta\Utilities.

## Main Menu

Config and Media settings are stored in an .xml file, so need not be saved for future use. The server filter being too dynamic, is not.

## File

#### Quit

Quit BackPack (any pending jobs are lost, any In Progress jobs continue).

## Media

#### Enumerate (Ctrl-E)

You can enumerate media on all servers or a single server. Note that this could take a long time if there are many files or folders. Pressing Ctrl+E at any time enumerates on all servers, as shown here:

| 1 7thSense Design : BackPack (BETA)               |                                                                                                    |               |
|---------------------------------------------------|----------------------------------------------------------------------------------------------------|---------------|
| File Media Config Debug Help                      |                                                                                                    |               |
| Syni Enumerate Media 🔸                            | All Servers d                                                                                                    | trl + E       |
| Clear Sync & Delete Selections<br>Cancel All Jobs | All Target Servers c<br>Source Server                                                                                                    | trl + T       |
| Sync Media<br>Servers Sort                        | Source : Delta3057NAS : 10.100.111.10<br>Delta3503 : 10.100.111.31<br>Delta3544 : 10.100.111.32<br>Delta3634 : 10.100.111.35<br>Delta3639 : 10.100.111.36<br>Delta3640 : 10.100.111.37 | 10.100.111.33 |
| Source : Delta3057NAS : 10.100.111.100            | Delta3641 : 10.100.111.38                                                                                                    | +             |
| 2K_7th422_Word Cloud Clips_*.7th                  | Delta3642 : 10.100.111.39                                                                                                    |               |
| 4096x2160@60_10bit_422_*.7th                      | Delta3644 : 10.100.111.41                                                                                                    |               |
| 1604x4096 10bit_*.7th                             | Delta3645 : 10.100.111.42                                                                                                    |               |
| 4K_7th422_Word Cloud Clips_*.7th                  | Delta3647: 10.100.111.43                                                                                                    |               |
| 4K_7th422_Word Cloud Clips_*.7th                  | Delta3648: 10.100.111.44                                                                                                    |               |
| 5K_7th422_Word Cloud Clips_*.7th                  | Delta3649 : 10.100.111.45                                                                                                    |               |
| Word Cloud Clips_*.tga                            | Delta3651 : 10.100.111.47                                                                                                    |               |
| 8K_7th422_Word Cloud Clips_*.7th                  | Delta3653 : 10.100.111.40                                                                                                    |               |
| TGA_insideout_60_*.7th                            | IANSMACBOOK : 10.100.111.250                                                                                                    |               |
| 8bit_TGA_insideout_60fps_*.7th                    |                                                                                                    |               |
| TGA_insideout_60fps.mp4                           | 10.100.100.47 (Not Active)                                                                                                    |               |
| Z 7thsense info.jpg                               | 10.100.111.33 (Not Active)                                                                                                    |               |
| 7thSense Splash.bmp                               | Delta3650 : 10.100.111.46 (Not Active)                                                                                                    |               |
| Delta splash screen.tga                           | 5 MB                                                                                                    |               |

## **Clear Sync & Delete Selections**

Clear all tick boxes / pending jobs on Sync and Delete pages.

### **Cancel All Jobs**

Cancel all In-Progress jobs on all servers.

# Config

| ரு 7thS     | ense Design : BackPack (BETA)                                                                   |                               |                  |   |   |   |   |   |           |
|-------------|-------------------------------------------------------------------------------------------------|-------------------------------|------------------|---|---|---|---|---|-----------|
| File N      | Media Config Debug Help                                                                         |                               |                  |   |   |   |   |   |           |
| Sync        | <ul> <li>✓ Show Tooltips<br/>Set Filename Width</li> <li>✓ Server/Media Highlighting</li> </ul> |                               |                  |   |   |   |   |   |           |
|             | Servers V Show Non Fixed Se<br>V Wait for Source File<br>Clear Missing Servers                  | ervers<br>es before Re<br>ers | ebuild<br>10.100 |   |   |   |   |   | Delta3639 |
| Source      | e : Delta3057NAS : 10.100.111.100                                                               |                               | +                | ŧ | ŧ | ¥ | ¥ | t | ¥         |
| Ð           | 2K_7th422_Word Cloud Clips_*.7th                                                                | 2.5 GB                        | ->               |   |   |   | ÷ |   |           |
| ₽•B         | 4096x2160@60_10bit_422_*.7th                                                                    | 2.5 GB                        | ->               |   |   |   | + |   |           |
|             | 4604x4096 10bit_*.7th                                                                           | 13.5 GB                       | ->               |   |   |   | ÷ |   |           |
| <b>≣</b> ►≣ | 4K_7th422_Word Cloud Clips_*.7th                                                                | 10.1 GB                       | ->               |   |   |   | + |   |           |
| Ð           | 4K_7th422_Word Cloud Clips_*.7th                                                                | 1.9 GB                        | ->               |   |   |   | ÷ |   |           |
| Ð           | 5K_7th422_Word Cloud Clips_*.7th                                                                | 38.5 GB                       | ->               |   |   |   | ÷ |   |           |
| Ð           | Word Cloud Clips_*.tga                                                                          | 57.0 GB                       | ->               |   |   |   | ÷ |   |           |
| Ð           | 8K_7th422_Word Cloud Clips_*.7th                                                                | 20.3 GB                       | ->               |   |   |   | + |   |           |
| Ð           | TGA_insideout_60_*.7th                                                                          | 12.9 GB                       | ->               |   |   | + | ÷ | + | ÷         |
| Ð           | 8bit_TGA_insideout_60fps_*.7th                                                                  | 228.9 GB                      | -                |   |   |   | ÷ |   |           |
| Ð           | TGA_insideout_60fps.mp4                                                                         | 51 MB                         | -                |   |   |   | + |   |           |

#### **Show Tooltips**

Tooltips default is off: enable them here.

#### Set Filename Width

Set the width in pixels (default 350) of the filename area on the left for the source files.

#### Server/Media Highlighting

Adds a square orange marker to highlight the current (mouse-over) row when viewing lists of servers or of media.

## Servers > Show Non Fixed Servers

Default off – show servers on the Sync page which are not in the Fixed Server List (as configured on the Config page).

## Servers > Wait for Source Files before Rebuild

When you request *Media > Enumerate > All Servers*, if this option is ticked, the files / servers grid on the Sync page is not rebuilt until the Source server's files are sent back. This speeds up the redrawing of the grid of tick-buttons.

#### Servers > Clear Missing Servers

Hide missing or disabled servers from the Sync page.

# Help

## About

Show the version information for BackPack.

# Sync Page

A single Delta server is set as the Source server (or as a proxy to a network based source drive), with its movies, images, codec movies and audio shown in columns below:

|            | Sync Filters<br>Media<br>Servers<br>Sort |          |    |  |  |  |
|------------|------------------------------------------|----------|----|--|--|--|
| Source     | e : Delta3057NAS : 10.100.111.100        |          |    |  |  |  |
| Ð          | 2K_7th422_Word Cloud Clips_*.7th         | 2.5 GB   |    |  |  |  |
| <b>₽</b>   | 4096x2160@60_10bit_422_*.7th             | 2.5 GB   |    |  |  |  |
| Ð          | 4604x4096 10bit_*.7th                    | 13.5 GB  |    |  |  |  |
| Ð          | 4K_7th422_Word Cloud Clips_*.7th         | 10.1 GB  |    |  |  |  |
| Ð          | 4K_7th422_Word Cloud Clips_*.7th         | 1.9 GB   |    |  |  |  |
| <b>₽</b> ₿ | 5K_7th422_Word Cloud Clips_*.7th         | 38.5 GB  |    |  |  |  |
| <b>₽</b> ₿ | Word Cloud Clips_*.tga                   | 57.0 GB  |    |  |  |  |
| <b>₽</b> ₿ | 8K_7th422_Word Cloud Clips_*.7th         | 20.3 GB  |    |  |  |  |
| <b>₽</b> ₿ | TGA_insideout_60_*.7th                   | 12.9 GB  |    |  |  |  |
| Ð          | 8bit_TGA_insideout_60fps_*.7th           | 228.9 GB | -> |  |  |  |

- Media Type icon: 🖽 🖭 🞑 🌒 Movie, Codec, Image or Audio.
- Filename (hover over here to see the full path to this file)
- Media Size (hover over here to see the actual number of bytes)

To the right are a series of columns, one for each server, with the server name shown vertically. The list of servers is sorted by name, with non-active servers shown in grey:

| (          | Sync Filters<br>Media<br>Servers<br>Sort |          |    | 10.100.100.47 | 10.100.111.33 |   | Delta3503 | Delta3544 | Delta3634 |
|------------|------------------------------------------|----------|----|---------------|---------------|---|-----------|-----------|-----------|
| Source     | e : Deita3057NAS : 10.100.111.100        |          |    | ¥             | ŧ             | ŧ | ¥         | ¥         | t         |
| Ð          | 2K_7th422_Word Cloud Clips_*.7th         | 2.5 GB   | -> |               |               |   |           |           |           |
| Ð          | 4096x2160@60_10bit_422_*.7th             | 2.5 GB   | -> |               |               |   |           |           |           |
| Ð          | 4604x4096 10bit_*.7th                    | 13.5 GB  | -> |               |               |   |           |           |           |
| Ð          | 4K_7th422_Word Cloud Clips_*.7th         | 10.1 GB  | -> |               |               |   |           |           |           |
|            | 4K_7th422_Word Cloud Clips_*.7th         | 1.9 GB   | -> |               |               |   |           |           |           |
| <b>₽</b> ₿ | 5K_7th422_Word Cloud Clips_*.7th         | 38.5 GB  | -> |               |               |   |           |           |           |
| Ð          | Word Cloud Clips_*.tga                   | 57.0 GB  | -> |               |               |   |           |           |           |
| Ð          | 8K_7th422_Word Cloud Clips_*.7th         | 20.3 GB  | -> |               |               |   |           |           |           |
| <b>₽</b> ₿ | TGA_insideout_60_*.7th                   | 12.9 GB  | -> |               |               |   |           |           |           |
| ∎•∎        | 8bit_TGA_insideout_60fps_*.7th           | 228.9 GB | -  |               |               |   |           |           |           |

For each file / server location, there is an tick box / indication box to select.

## **Server Name**

The server initially shows as the IP address only, then when the config data arrives, will change to the server's machine name. You can hover over the server name to see the IP Address.

While loading, there are 2 grey bars, the lower grey bar indicates waiting on the config data, the upper grey bar indicates waiting on the file list. As the specific data arrives, the lines will disappear.

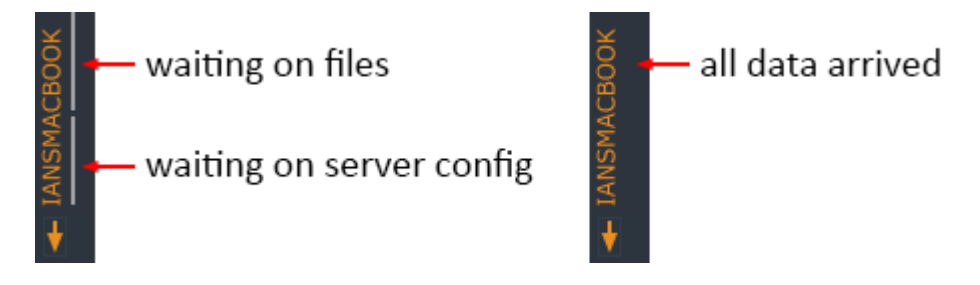

Note that the **Waiting on Files** indicator bar will be shown again if you use **Media > Enumerate** until the fresh file list arrives, then it will disappear as before.

## **Toggle Rows / Columns**

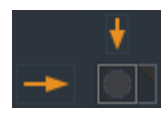

For each file row, there is a horizontal arrow button. This **selects the whole row** of tick boxes (active servers only) for this file. Also, Ctrl-Click the button to view the Copy / Delete / Clear dialog which will apply to the whole row.

## Sync Page

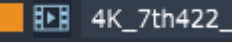

When the cursor is over a row, the row is indicated with an orange row marker on the left (switchable from main menu: *Config > Server/Media Highlighting*).

For each server column, there is a vertical arrow button. This **selects the whole column** of tick boxes (active servers only) for this server. Also, Ctrl-Click the button to view the Copy / Delete / Clear dialog which will apply to the whole column.

## **Other Areas**

Source server name and IP Address shown:

Source : Delta1482 : 192.168.1.133

Tooltip showing full path when hovering over filename:

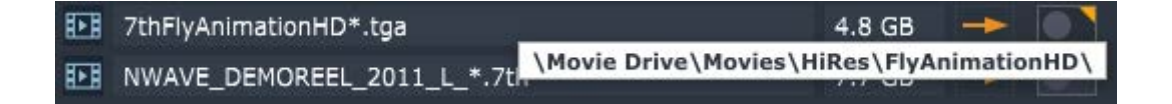

Tooltip showing number of bytes when hovering over file size:

| <b>I</b> ►B | NWAVE_DEMOREEL_2011_L_*.7th | 7.7 GB |                  |
|-------------|-----------------------------|--------|------------------|
|             | Amazon 720.wmv              | 79 MB  | 8031078636 Bytes |

Hovering over a red disk error indicator shows the error:

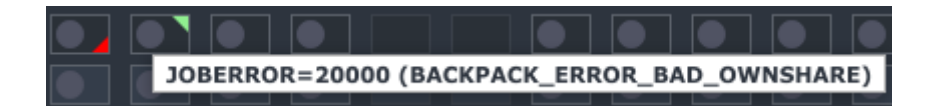

## **Tick Box States**

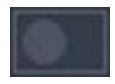

Unticked state & no file present (note that background colour of the tick box is alternated to you can follow rows along, there is no difference).

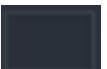

Non-active server: tick button is hidden.

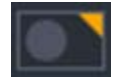

Unticked state, with orange corner **Files Present** marker showing there are matching filenames present on this server, but not a match in bytes compared to the source server.

## Sync Page

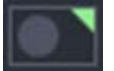

Unticked state, with green corner **Files Present** marker showing there are matching filenames present on this server, and a match in bytes compared to the source server.

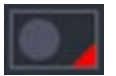

Job Error state - hover over the red indicator to see the actual error.

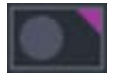

**Job Complete / Enumeration Pending** state. Shows that the copy or delete action completed, to see the finished state, this server needs Enumeration.

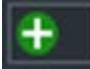

Ticked / Copy Pending state.

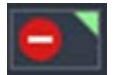

Ticked / Delete Pending state.

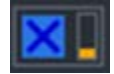

In Progress state with orange bar graph indicating percentage of job complete. Press this to cancel the job. Note that all active copy processes (default is 8 in parallel) will complete before the cancel is acknowledged.

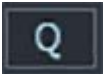

**In queue.** Indicates that progress on an actioned tickbox is not greater than 0%. Click to cancel.

# **Default Tick Actions**

Ticking an unticked button will default to Delete Pending if there are any files present, or Copy Pending if there are no files present as shown on the corner Files Present indicator.

Unticking a ticked button will default to removing the Delete or Copy Pending state.

## Select + Ctrl

Holding down Ctrl when clicking a grid tick button or row/column button offers a small dialog where you can choose to Copy, Delete or Clear, regardless of the state of the Files Present indicator.

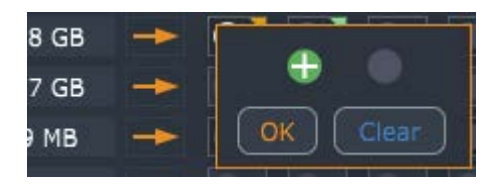

This means you can choose to re-copy over existing media or finish the copy of partial movies, or Delete media which you know to be there, but which BackPack is not yet aware of. Note that to copy over existing files, on the Sync confirmation dialog, you need to choose **Overwrite Target Files**.

# Sync Page: Using Copy/Delete

Once configured (see <u>Config Page</u><sup>18</sup>), servers will automatically populate until the server set as Source is found, at which point its files are shown in the left column, with file present indicators for each server / file tick box.

You can tick a single tick box or use the horizontal / vertical arrow buttons to select a whole row or column of tick boxes.

Ticking a tick box which has files present (orange or green corner indicator) adds the file on that

server to the Delete list and shows the red-minus **Delete Pending** state:

Ticking a tick box which has no files present (no corner indicator) adds the file on that server to the

Copy list and shows the green-plus **Copy Pending** state:

Press Sync. This pops up a confirmation dialog where you can see all the pending copy or delete jobs:

| Action    | Size          | Туре     | Target                 |               |                                    | Source                                                            |
|-----------|---------------|----------|------------------------|---------------|------------------------------------|-------------------------------------------------------------------|
| Сору      | 3GB           | Movie    | 10.100.111.250\7thSens | e Data\Movies | _F\2K_7th422_Word Cloud Clips\     | 10.100.111.100\7thSense Data\Movies_F\2K_7th422_Word Cloud Clips\ |
| Сору      | 3GB           | Movie    | 10.100.111.250\7thSens | e Data\Movies | _F\4096x2160@60_10bit_422\         | 10.100.111.100\7thSense Data\Movies_F\4096x2160@60_10bit_422\     |
| Сору      | 10GB          | Movie    | 10.100.111.250\7thSens | e Data\Movies | _F\4K_7th422_Word Cloud Clips\     | 10.100.111.100\7thSense Data\Movies_F\4K_7th422_Word Cloud Clips\ |
| Сору      | 3GB           | Movie    | 10.100.111.41\7thSense | Data\Movies_  | E\2K_7th422_Word Cloud Clips\      | 10.100.111.100\7thSense Data\Movies_F\2K_7th422_Word Cloud Clips\ |
| Сору      | 3GB           | Movie    | 10.100.111.41\7thSense | Data\Movies_  | E\4096x2160@60_10bit_422\          | 10.100.111.100\7thSense Data\Movies_F\4096x2160@60_10bit_422\     |
| Сору      | 13GB          | Movie    | 10.100.111.41\7thSense | Data\Movies_  | E\4604x4096 10bit Test 2\          | 10.100.111.100\7thSense Data\Movies_F\4604x4096 10bit Test 2\     |
| Сору      | 10GB          | Movie    | 10.100.111.41\7thSense | Data\Movies_  | E\4K_7th422_Word Cloud Clips\      | 10.100.111.100\7thSense Data\Movies_F\4K_7th422_Word Cloud Clips\ |
| Сору      | 2GB           | Movie    | 10.100.111.41\7thSense | Data\Movies_  | E\4K_7th422_Word Cloud Clips\7th\  | 10.100.111.100\7thSense Data\Movies_F\4K_7th422_Word Cloud Clips\ |
| Сору      | 39GB          | Movie    | 10.100.111.41\7thSense | Data\Movies_  | E\5K_7th422_Word Cloud Clips\      | 10.100.111.100\7thSense Data\Movies_F\5K_7th422_Word Cloud Clips\ |
| Сору      | 57GB          | Movie    | 10.100.111.41\7thSense | Data\Movies_  | E\8K_Targa_MiniClips\              | 10.100.111.100\7thSense Data\Movies_F\8K_Targa_MiniClips\         |
| Сору      | 20GB          | Movie    | 10.100.111.41\7thSense | Data\Movies_  | E\8K_Word Cloud Clips_7th422\      | 10.100.111.100\7thSense Data\Movies_F\8K_Word Cloud Clips_7th422\ |
| Сору      | 13GB          | Movie    | 10.100.111.41\7thSense | Data\Movies_  | E\TGA_insideout_60\                | 10.100.111.100\7thSense Data\Movies_F\TGA_insideout_60\           |
| Сору      | 229GB         | Movie    | 10.100.111.41\7thSense | Data\Movies_  | E\TGA_insideout_60fps\             | 10.100.111.100\7thSense Data\Movies_F\TGA_insideout_60fps\        |
| Copy      | 52MB          | Codec    | 10.100.111.41\7thSense | Data\Movies   | E\TGA insideout 60fps.mp4          | 10.100.111.100\7thSense Data\Movies F\TGA insideout 60fps.mp4     |
| Server    |               |          |                        | Copy Size     | Warnings                           |                                                                   |
| Delta364  | 4 : 10.1      | 00.111.  | 41                     | 389GB         | \7thSense Data\Movies_E : >4237.3% | Full of 120GB                                                     |
| IANSMA    | своок :       | 10.100   | 111.250                | 15GB          | \7thSense Data\Movies_F : >133.9%  | Full of 639GB                                                     |
| Copy Mode | a<br>Source \ | With Tar | net Files              |               |                                    | *                                                                 |
| Merge     | Source        | with rai | get riles              |               |                                    | *                                                                 |

In this dialog, all Copy jobs and all Delete jobs, with these columns:

#### Action

Copy or Delete

#### Size

File size, rounded to MB or GB

#### Туре

The type of media

#### Target

The target server IP / Share / Path / Filename (if any) to copy or delete.

#### Source

The source server IP / Share / Path / Filename (if any) for a copy action.

## **Disk Space Warnings**

Below this, any warnings will show (as illustrated above). This will show where there is insufficient space on the designated disk for a media item to be copied.

Note that proceeding with the copy is allowed, which may fill up the disk. Also note that the warning does not account for the size of any files in the queue which are to be deleted.

## Copy Mode

Copy Mode is one of two types:

#### Merge Source with Target Files

Only copy files to the target which are not already there.

#### **Overwrite Target Files**

Copy all files even if they exist on the target.

Press Clear List to clear all tick boxes and remove all jobs from this dialog.

Press **GO** to start the copy & delete process, note there is no further check, **it starts immediately on pressing GO and there is no Undo**, though there is a cancel button for longer jobs.

You can **Cancel** the dialog at any time, jobs are left as they were, add or remove jobs by ticking the tick boxes and then press Sync to check the job list again.

Once the GO button is pressed, each job will change from the red or green tick box to the Q button. When the job starts copying, it will change to a blue cross with an orange bar graph indicator to the right. This will increment as the job progresses until the job is complete, then the blue cross button will disappear.

Note that jobs are done one at a time, with all others queued up, and quick jobs (single files or deletes) will complete quickly after starting, with no bar graph shown.

**Note** that after a copy or delete, the files present indicators are set to Pending Enumeration state, you would need to use the Media Menu – Enumerate (All Servers, or choose one) to ask that server to update its list of media and send to BackPack, at which time the files present indicators will be correct.

# **Delete and Sync Page: Filters**

There may be many thousands of media assets and 40+ active servers all connected to BackPack, so filters are necessary to find the subset of interesting media / servers to work on.

Press the Media Filter button to show the media filter dialog.

|       | Change Media Filters               |    |
|-------|------------------------------------|----|
|       | Select the media filters below.    |    |
| Minir | num file size (e.g. 100KB or 12GB) |    |
| 10    | <br>b                              |    |
| Maxi  | mum file size (e.g. 1GB or 3MB)    |    |
|       |                                    |    |
| Path  | (e.g. green & blue)                |    |
|       |                                    |    |
|       |                                    |    |
| Nam   | e (e.g. testmovie   testaudio)     |    |
| gre   | en   blue                          |    |
| Exter | nsion (e.g. 7th   jpg)             |    |
| jpg   | tga                                |    |
|       | -                                  |    |
| Medi  | a Type                             |    |
| An    | у медіа Туре                       | -  |
| Shar  | es                                 |    |
| An    | y Share                            | \$ |
|       |                                    |    |

## Sync Page

| Filter            | Examples                                           |
|-------------------|----------------------------------------------------|
| Minimum File Size | 100KB<br>1MB<br>12GB                               |
| Maximum File Size | ЗМВ<br>10GB                                        |
| Path              | Green<br>Green   Blue<br>Green & Blue              |
| Name              | TestMovie<br>TestMovie   TestAudio<br>Test & Audio |
| Extension         | 7th<br>TGA   7TH                                   |
| Media Type        | Movie, Codec, Image or Audio                       |
| Shares            | Any of the Own Shares for the server               |

To clear filters, remove the text from the box and choose 'Any Media Type' / 'Any Share' drop-down selections. Pressing OK will apply these filters to the page and show only the subset of media matching the filter criteria.

Press the Server Filter button to show the server filter dialog. This shows a list of servers (active and non-active) and whether they are filtered out or not. To alter a single server, scroll it into view, then choose the Filtered-Out status. You can press Select All or Clear to select / deselect all.

| IP Address     | Server Name                 | Filtered Out |
|----------------|-----------------------------|--------------|
| 192.168.1.99   | IANS-OMEN                   | No ‡         |
| 192.168.1.88   | IANSMACBOOK                 | Yes ‡        |
| 10.100.101.201 | Test Server 01              | No ‡         |
| 10.100.101.202 | Test Server 02              | No ‡         |
| 10.100.101.205 | Test Server 05              | No ‡         |
| 10.100.101.206 | Test Server 06              | No ‡         |
| 10.100.101.207 | Test Server 07              | No ‡         |
| 10.100.101.208 | Test Server 08              | No ‡         |
| 10.100.101.209 | Test Server 09              | No ‡         |
| 10.100.101.210 | Test Server 10              | No ‡         |
| 10 100 101 203 | Test Server 03 (Not Active) | No *         |

Press OK to apply the server filters and hide servers marked as Filtered Out.

| 7thSense Design : BackPack (BETA)                                                                                                    |        |    |               |               |               |           |           |           | _              |                |
|----------------------------------------------------------------------------------------------------|--------|----|---------------|---------------|---------------|-----------|-----------|-----------|----------------|----------------|
| File Media Config Debug Help                                                                                                    |        |    |               |               |               |           |           |           |                |                |
| Sync Delete Config                                                                                                    |        |    |               |               |               |           |           |           |                |                |
| Sync     Filters     >10kb       Media     Name : green   blue     Extension : jpg   tga       Servers     Server : 192.168.1.88       Sort |        |    | 10.100.100.47 | 10.100.111.33 | 10.100.111.40 | Delta3503 | Delta3544 | Delta3634 | Test Server 09 | Test Server 10 |
| Source : Delta3057NAS : 10.100.111.100                                                                                                    |        |    | +             | ¥             | ¥             | ¥         | ¥         | t         | •              | ¥              |
| 2K_7th422_Word Cloud Clips_*.7th                                                                                                    | 2.5 GB | -> |               |               |               |           |           |           |                |                |
| 4096x2160@60_10bit_422_*.7th                                                                                                    | 2.5 GB | -> |               |               |               |           |           |           |                |                |

The active filters are shown in the filter box in orange when active:

Pressing the **Sort** button shows the Change Media Sorting dialog – you can choose to sort by Name, Path, Extension or Media Type, in Ascending or Descending order. Default sorting is by Path, Ascending:

|          | Select the sort mode bel | ow. |
|----------|--------------------------|-----|
| Sort By  |                          |     |
| Name     | 1                        | 24  |
| Sort Ord | ler                      |     |
| Accon    | ding                     | 3   |

The chosen Sort Mode (if any) is shown in orange in the sort box when active:

| ரு 7th | Sense Design :<br>Media Co | BackPack (<br>nfig Deb | BETA)<br>Dug Help                   |                                                                                              |        |      |               |               |               |           |           |           | -              |                |
|--------|----------------------------|------------------------|-------------------------------------|----------------------------------------------------------------------------------------------|--------|------|---------------|---------------|---------------|-----------|-----------|-----------|----------------|----------------|
| Sync   | Delete                     | Config                 |                                     |                                                                                              |        |      |               |               |               |           |           |           |                |                |
|        | Sync                       |                        | Filters<br>Media<br>Servers<br>Sort | >10kb<br>Name : green   blue<br>Extension : jpg   tga<br>Server : 192.168.1.88<br>Name (Asc) |        |      | 10.100.100.47 | 10.100.111.33 | 10.100.111.40 | Delta3503 | Delta3544 | Delta3634 | Test Server 09 | Test Server 10 |
| Sour   | ce : Delta30               | 57NAS : 1              | 10.100.111.                         | 100                                                                                          |        |      | ŧ             | ŧ             | +             | t         | t         | +         | t              | ¥              |
| Ð      | 2K_7th422                  | 2_Word Clo             | oud Clips_*.7                       | th                                                                                           | 2.5 GI | 3 -> |               |               |               |           |           |           |                |                |
| Ð      | 4096x216                   | 0@60_10b               | it_422_*.7th                        |                                                                                              | 2.5 GI | 3 -> |               |               |               |           |           |           |                |                |

# **Delete Page**

All servers can be previewed for available space by checking 'Show Summary':

| a 7thSense Design : BackPack (BETA)    |                                               |
|----------------------------------------|-----------------------------------------------|
| File Media Config Debug Help           |                                               |
| Sync Delete Config                     |                                               |
| Delete Filters Media Servers Sort Sort |                                               |
| Source : Delta3057NAS : 10.100.111.100 | 30 Media Assets (Free : 97%/21TB, 36%/118GB ) |
| Delta3503 : 10.100.111.31              | 26 Media Assets (Free : 90%/3TB, 70%/117GB )  |
| Deita3544 : 10.100.111.32              | 24 Media Assets (Free : 97%/3TB, 72%/117GB )  |
| Delta3632 : 10.100.111.33              | 24 Media Assets (Free : 98%/3TB, 72%/117GB )  |
| Delta3634 : 10.100.111.35              | 25 Media Assets (Free : 96%/3TB, 68%/117GB )  |
| Delta3640 : 10.100.111.37              | 21 Media Assets (Free : 98%/3TB, 72%/117GB )  |
| Delta3641 : 10.100.111.38              | 25 Media Assets (Free : 91%/3TB, 69%/117GB )  |
| Delta3642 : 10.100.111.39              | 25 Media Assets (Free : 91%/3TB, 69%/117GB )  |
| Delta3643 : 10.100.111.40              | 24 Media Assets (Free : 98%/3TB, 72%/117GB )  |
| Delta3644 : 10.100.111.41              | 24 Media Assets (Free : 8%/117GB)             |
| Delta3647 : 10.100.111.43              | 24 Media Assets (Free : 98%/3TB, 70%/117GB )  |
| Delta3648 : 10.100.111.44              | 24 Media Assets (Free : 98%/3TB, 69%/117GB )  |
| Delta3649 : 10.100.111.45              | 25 Media Assets (Free : 91%/3TB, 70%/117GB )  |
| Delta3651 : 10.100.111.47              | 21 Media Assets (Free : 92%/3TB, 68%/117GB )  |
| Delta3652 : 10.100.111.48              | 66 Media Assets (Free : 2%/639GB)             |
| Delta3653 : 10.100.111.49              | 62 Media Assets (Free : 1%/624GB)             |
| 10.100.100.47 (Not Active)             | 0 Media Assets                                |
| 10.100.111.36 (Not Active)             | 0 Media Assets                                |
| 10.100.111.42 (Not Active)             | 0 Media Assets                                |
| Delta3650 : 10.100.111.46 (Not Active) | 21 Media Assets                               |
|                                        |                                               |

## **Colour key**

Purple: Source server

Blue: no disk space alerts

Orange: < 15% free space

Dark red: < 5% free space

Bright red: < 1% free space

This page shows all media for a selected server in a single list, with the server name and IP Address shown in the purple bar, and its media listed below.

For each piece of media, the full path and filename is shown, then the number of files (movies have multiple), then the file size and file date of the first file found in that folder:

| ThSense Design : BackPack (8ETA)                                                        |                                                | - 🗆 X |
|-----------------------------------------------------------------------------------------|------------------------------------------------|-------|
| File Media Config Debug Help                                                            |                                                |       |
| Sync Delete Config                                                                      |                                                |       |
| Delete Nedda                                                                            |                                                | •     |
| Show Summary                                                                            |                                                |       |
| Source : Delta3057NAS : 10.100.111.100                                                  | 30 Media Assets (Free : 97%/21TB, 36%/118GB )  |       |
| D \7thSense Data\Movies_F\2K_7th422_Word Cloud Clips\2K_7th422_Word Cloud Clips_*.7th   | 600 files : 2.5 GB : 15 2017, 00::47:32        |       |
| \7thSense Data\Movies_F\4096x2160@60_10bit_422\4096x2160@60_10bit_422_*.7th             | 120 files : 2.5 GB : 19 2017, 13::35:56        |       |
| 17thSense Data\Movies_F\4604x4096 10bit Test 2\4604x4096 10bit_*.7th                    | 300 files : 13.5 GB : 16 Feb 2018, 16::50:56   |       |
| V/thSense Data\Movies_F\4K_7th422_Word Cloud Clips\4K_7th422_Word Cloud Clips_*.7th     | 600 files : 10.1 GB : 15 2017, 00::44:56       |       |
| \7thSense Data\Movies_F\4K_7th422_Word Cloud Clips\7th\4K_7th422_Word Cloud Clips_*.7th | 60 files : 1.9 GB : 20 2017, 18::55:26         |       |
| \/thSense Data\Movies_F\5K_7th422_Word Cloud Clips\5K_7th422_Word Cloud Clips_*.7th     | 600 files : 38.5 GB : 16 2017, 01::11:38       |       |
| 17thSense Data\Movies_F\8K_Targa_MiniClips\Word Cloud Clips_*.tga                       | 600 files : 57.0 GB : 11 Jan 2017, 20::21:40   |       |
| 17thSense Data\Movies_F\8K_Word Cloud Clips_7th422\8K_7th422_Word Cloud Clips_*.7th     | 600 files : 20.3 GB : 14 2017, 21::21:04       |       |
| V7thSense Data\Movies_F\TGA_Insideout_60\TGA_Insideout_60_*.7th                         | 3252 files : 12.9 GB : 25 Apr 2018, 09::32:32  |       |
| 17thSense Data\Movies_F\TGA_insideout_60fps\8bit_TGA_insideout_60fps_*.7th              | 8138 files : 228.9 GB : 25 Apr 2018, 10::01:58 |       |
| ITE \7thSense Data\Movies_F\TGA_Insideout_60fps.mp4                                     | 1 files : 51 MB : 25 Apr 2018, 09::58:21       |       |
| \7thSense Data\Images\7thSense Test Images\7thsense info.jpg                            | 1 files : 1 MB : 12 Jun 2005, 20::40:40        |       |
| \7thSense Data\Images\7thSense Test Images\7thSense Splash.bmp                          | 1 files : 6 MB : 5 Jul 2006, 15::39:02         |       |
| \7thSense Data\Images\7thSense Test Images\Delta splash screen.tga                      | 1 files : 5 MB : 12 Jul 2017, 16::03:54        |       |
| \7thSense Data\Images\7thSense Test Images\Squares\black square.bmp                     | 1 files : 246 Bytes : 25 Apr 2006, 12::00:41   |       |
| \7thSense Data\Images\7thSense Test Images\Squares\blue square.bmp                      | 1 files : 224 Bytes : 24 Apr 2006, 18::31:53   |       |
| \7thSense Data\Images\7thSense Test Images\Squares\green square.bmp                     | 1 files : 224 Bytes : 24 Apr 2006, 18::32:10   |       |
| \7thSense Data\Images\7thSense Test Images\Squares\red square.bmp                       | 1 files : 224 Bytes : 24 Apr 2006, 18::31:37   |       |
| \7thSense Data\Images\7thSense Test Images\Squares\white square.bmp                     | 1 files : 246 Bytes : 25 Apr 2006, 08::55:03   |       |
| \7thSense Data\Audio\7thSense Test Audio\6_Channel_ID.wav                               | 1 files : 2 MB : 23 Oct 2002, 11::45:34        |       |
| \7thSense Data\Audio\7thSense Test Audio\8_Channel_ID.wav                               | 1 files ; 15 MB ; 4 Feb 2005, 09::54:38        |       |
| \7thSense Data\Audio\7thSense Test Audio\Kalimba WAV 51_mixdown.wav                     | 1 files : 382 MB : 2 Oct 2016, 11::52:57       |       |
| \/ThSense Data\Audio\7thSense Test Audio\Kalimba.mp3                                    | 1 files : 8 MB : 14 Aug 2009, 05::32:31        |       |
| 1/2thSense Data\Audio\7thSense Test Audio\Maid with the Flaxen Hair_FL.way              | 1 files : 14 MB : 8 Feb 2011, 16::32:46        |       |
|                                                                                         |                                                |       |

You can apply filters and sorting as before to show a subset of media in the desired order.

Ticking a tick box beside the filename adds it to the Delete list, and when you press the Delete button, the confirmation dialog is shown as below.

| Confirm  | Deletir      | ng Media                                                                       |        |
|----------|--------------|--------------------------------------------------------------------------------|--------|
| Press GO | to start o   | deleting media.                                                                |        |
| Actio    | Tune         | Target                                                                         | Source |
| Actio    | Type         |                                                                                | Source |
| Delete   | Movie        | 192.168.1.133 (Movie Drive(Movies\Hikes\NWAVE_DEMOREEL_2011_L)                 |        |
| Delete   | Codec        | 192.168.1.133 (Movie Drive Movies Codecs (Single File Movies Dance Party Visua |        |
| Delete   | Codec        | 192.168.1.133\Movie Drive\Movies\Codecs\SingleFileMovies\Fireworks Render      |        |
|          |              |                                                                                |        |
|          |              |                                                                                |        |
|          |              |                                                                                |        |
|          |              |                                                                                |        |
|          |              |                                                                                |        |
|          |              |                                                                                |        |
|          |              |                                                                                |        |
|          |              |                                                                                |        |
|          |              |                                                                                |        |
|          |              |                                                                                |        |
|          |              |                                                                                |        |
|          |              |                                                                                |        |
|          |              |                                                                                |        |
|          |              |                                                                                |        |
|          |              |                                                                                |        |
|          |              |                                                                                |        |
|          |              |                                                                                |        |
|          |              |                                                                                |        |
|          |              |                                                                                |        |
| Delete 3 | file/folder( | s)                                                                             |        |
|          |              |                                                                                |        |
|          |              | GO Clear List Cancel                                                           |        |
|          |              |                                                                                |        |

Press Go to start the delete process, Clear List to remove all ticked items and cancel to hide the dialog.

| <b>Note</b> : there is no further check after pressing GO. |  |
|------------------------------------------------------------|--|
| 1 5                                                        |  |

# **Config Page: Systems**

On the *Config > System* page, use the Current Source dropdown to select the source server. Once you press Save Config, the selected server is set as Source, all other servers are set as Targets, then the config is sent down to all connected servers and stored in Config.xml, which is found in \Program Files\7thSense\Delta\System.

On this page, you can set the global throttle from 1 to 100%. After clicking Save Config, the new global throttle is set (and saved in Config.xml) on all servers. This works with the local server throttle value, to set the overall rate at which media is downloaded to that server.

You can also set whether a target server will use a username and password to login to the Source server. This global setting can be on or off, and you can set the username and password. In the example below, the username is '7thSense Design Ltd', with no password, which is the default.

**Note**: These 4 characters cannot be used in share passwords: \* |?:

| ሕ 7thSense Design : BackPack (B | TA)                       | - | × |
|---------------------------------|---------------------------|---|---|
| File Media Config Debu          | g Help                    |   |   |
| Sync Delete Config              |                           |   |   |
|                                 |                           |   |   |
| System Servers Loggin           |                           |   |   |
|                                 |                           |   |   |
| Global Settings                 |                           |   |   |
|                                 | Save Config               |   |   |
|                                 |                           |   |   |
|                                 |                           |   |   |
| Current Source                  | Delta1482 : 192.168.1.133 |   |   |
| Global Throttle                 | <b>100%</b>               |   |   |
|                                 |                           |   |   |
| Use Source Login                |                           |   |   |
| Fourse lines                    | 7th Sance Degian Ltd      |   |   |
| Source Oser                     |                           |   |   |
| Source Password                 |                           |   |   |
|                                 |                           |   |   |
|                                 |                           |   |   |
|                                 |                           |   |   |
|                                 |                           |   |   |
|                                 |                           |   |   |
|                                 |                           |   |   |
|                                 |                           |   |   |
|                                 |                           |   |   |
|                                 |                           |   |   |
|                                 |                           |   |   |
|                                 |                           |   |   |
|                                 |                           |   |   |
|                                 |                           |   |   |
|                                 |                           |   |   |
|                                 |                           |   |   |
|                                 |                           |   |   |
|                                 |                           |   |   |

# **Config: Servers Tab**

There are two tables, one a Fixed Server List and the other a Non-Fixed Server List.

A server in the **Fixed** table will be shown in the Sync/Delete pages whether it has connected or not (it is greyed out until connected). This allows you to have a known set of servers in the list even if they have not yet appeared.

All other servers not in the Fixed table will be shown in the **Non-Fixed** table as they come online – you can move them into the fixed list as required, by selecting them in the Non-Fixed table, then clicking **Add to Fixed List** (above the table). You can remove a fixed server from that list by selecting it and clicking **Remove** (above the table).

Click **Add Manually** to add any IP address to the Fixed list.

| h 7thSense De | sign : BackPack (BETA) | )            |                |          |                              |          |                   |                        |                   |        |                 | - 0             |
|---------------|------------------------|--------------|----------------|----------|------------------------------|----------|-------------------|------------------------|-------------------|--------|-----------------|-----------------|
| ile Media     | Config Debug           | Help         |                |          |                              |          |                   |                        |                   |        |                 |                 |
|               | ete Config             |              |                |          |                              |          |                   |                        |                   |        |                 |                 |
|               |                        |              |                |          |                              |          |                   |                        |                   |        | C               |                 |
|               |                        |              |                |          |                              |          |                   |                        |                   |        |                 | Save Config     |
|               |                        |              |                |          |                              |          |                   |                        |                   |        |                 |                 |
| Fixed Ser     | rver List              |              |                |          | Add Manually Remove          | Non-Fixe | d Servers List    |                        |                   |        | Add             | d to Fixed List |
| Mode          | IP Address             | Server Name  | Media Source   | MB/s     | Shares                       | Mode     | IP Address        | Server Name            | Media Source      | MB/s   | Shares          |                 |
| Target        | 10.100.111.31          | Delta3503    | 10.100.111.31  | 100      | Movie \7thSense Data\Movies  | Target   | 10.100.111.250    | IANSMACBOOK            | 10.100.111.250    | 100    | Movie \7thSense | Data\Movies     |
| Target        | 10.100.111.32          | Delta3544    | 10.100.111.32  | 100      | Movie \7thSense Data\Movies  |          |                   |                        |                   |        |                 |                 |
| Target        | 10.100.111.33          | Delta3632    | 10.100.111.33  | 100      | Movie \7thSense Data\Movies, |          |                   |                        |                   |        |                 |                 |
| Target        | 10.100.111.35          | Delta3634    | 10.100.111.35  | 100      | Movie \7thSense Data\Movies  |          |                   |                        |                   |        |                 |                 |
| Target        | 10.100.111.40          | Delta3643    | 10.100.111.40  | 100      | Movie \7thSense Data\Movies  |          |                   |                        |                   |        |                 |                 |
| Target        | 10.100.111.41          | Delta3644    | 10.100.111.41  | 100      | Movie \7thSense Data\Movies  |          |                   |                        |                   |        |                 |                 |
| Target        | 10.100.111.43          | Delta3647    | 10.100.111.43  | 100      | Movie \7thSense Data\Movies  |          |                   |                        |                   |        |                 |                 |
| Target        | 10.100.111.44          | Delta3648    | 10.100.111.44  | 100      | Movie \7thSense Data\Movies, |          |                   |                        |                   |        |                 |                 |
| Target        | 10.100.111.45          | Delta3649    | 10.100.111.45  | 100      | Movie \7thSense Data\Movies  |          |                   |                        |                   |        |                 |                 |
| Target        | 10.100.111.46          | Delta3650    | 10.100.111.46  | 500      | Movie \7thSense Data\Movies  |          |                   |                        |                   |        |                 |                 |
| Target        | 10.100.111.47          | Delta3651    | 10.100.111.47  | 100      | Movie \7thSense Data\Movies  |          |                   |                        |                   |        |                 |                 |
| Target        | 10.100.111.48          | Delta3652    | 10.100.111.48  | 100      | Movie \7thSense Data\Movies  |          |                   |                        |                   |        |                 |                 |
| Target        | 10.100.111.49          | Delta3653    | 10.100.111.49  | 100      | Movie \7thSense Data\Movies  |          |                   |                        |                   |        |                 |                 |
| Source        | 10.100.111.100         | Delta3057NAS | 10.100.111.100 | 1000     | Movie \7thSense Data\Movies  |          |                   |                        |                   |        |                 |                 |
| *Missing      | 10.100.100.47          |              |                | No Limit |                              |          |                   |                        |                   |        |                 |                 |
| *Missing      | 10.100.111.36          |              |                | No Limit |                              |          |                   |                        |                   |        |                 |                 |
| *Missing      | 10.100.111.37          | Delta3640    | 10.100.111.37  | 100      | Movie \7thSense Data\Movies  |          |                   |                        |                   |        |                 |                 |
| *Missing      | 10.100.111.38          | Delta3641    | 10.100.111.38  | 100      | Movie \7thSense Data\Movies, |          |                   |                        |                   |        |                 |                 |
| *Missing      | 10.100.111.39          | Delta3642    | 10.100.111.39  | 100      | Movie \7thSense Data\Movies  |          |                   |                        |                   |        |                 |                 |
| *Missing      | 10.100.111.42          |              |                | No Limit |                              |          |                   |                        |                   |        |                 |                 |
|               |                        |              |                |          |                              |          |                   |                        |                   |        |                 |                 |
|               |                        |              |                |          |                              |          |                   |                        |                   |        |                 |                 |
|               |                        |              |                |          |                              |          |                   |                        |                   |        |                 |                 |
|               |                        |              |                |          | _                            |          |                   |                        |                   |        |                 |                 |
|               |                        |              |                |          |                              |          |                   |                        |                   |        | _               |                 |
| Delta305      | 57NAS : 10.100.111     | .100 Shares  | Help           | ( Co     | ppy Add Remove               | Delta30  | 7NAS : 10.100.111 | .100 Share Info (Media | - Enumerate to re | fresh) |                 |                 |
| Туре          | Own Share              |              |                | Source   | e Share Alias                | Own Sh   | are               | Total G                | B Free GB         | Free % | Sector Bytes    | Error           |
| Movie         | \7thSense Data\        | Movies_F     |                |          |                              | \7thSens | e Data\Movies_F   | 2146                   | 50.4 20729.4      | 97%    | 512             | OK              |
| Codec         | \7thSense Data\        | Movies_F     |                |          |                              | \7thSens | e Data\Movies_F   | 2146                   | 50.4 20729.4      | 97%    | 512             | OK              |
| Image         | \7thSense Data\        | Images       |                |          |                              | \7thSens | e Data\Images     | 117                    | 7.5 42.0          | 36%    | 512             | OK              |
| Audio         | 17thConce Data         | Audio        |                |          |                              | \7thSens | e Data\Audio      | 117                    | 7.5 42.0          | 36%    | 512             | OK              |
|               |                        |              |                |          |                              |          |                   |                        |                   |        |                 |                 |

Once you press **Save Config**, the Fixed List of servers will be saved to all servers (Config.XML), but this list is only read from the Source server once it arrives.

In the table, the Media Source IP and MB/s (local server throttle) can be set for each server by clicking in the MB/s box and editing its value.

**Note** that the Fixed List comes only from the Source server, so the Sync grid of tick boxes will not show until the source server arrives. To see Non-Fixed servers any time, choose *Menu* > *Config* > *Servers* > *Show Non Fixed Servers*.

# **Media Source**

A Source server will usually have the Media Source set to its own IP so that it finds media assets on itself. However, to use a server as a **Proxy** to another server (or some other SAN / NAS), enter the remote Media Source for that server. This can be an IP Address (10.0.1.223) or a DNS Name (MyNAS), but bear in mind the network infrastructure must resolve the DNS Name to an IP for this to work.

When a different Media Source to the server's own IP is set, that server will show: **Server Name : Own IP Address (Src=Source IP Address)**.

examples:

10.0.1.200 : Delta Nano1 (Src=10.0.1.244) 10.0.1.200 : Delta Nano1 (Src=MyNAS)

When a server is used as a proxy, it will ignore its own media assets and enumerate from the Source IP server, so this server must be active when DeltaMonitor starts or is asked to Enumerate from BackPack's Media menu. The Own Shares as described below should be set to shares that exist on the Source IP server, as shares on the proxy server will be ignored.

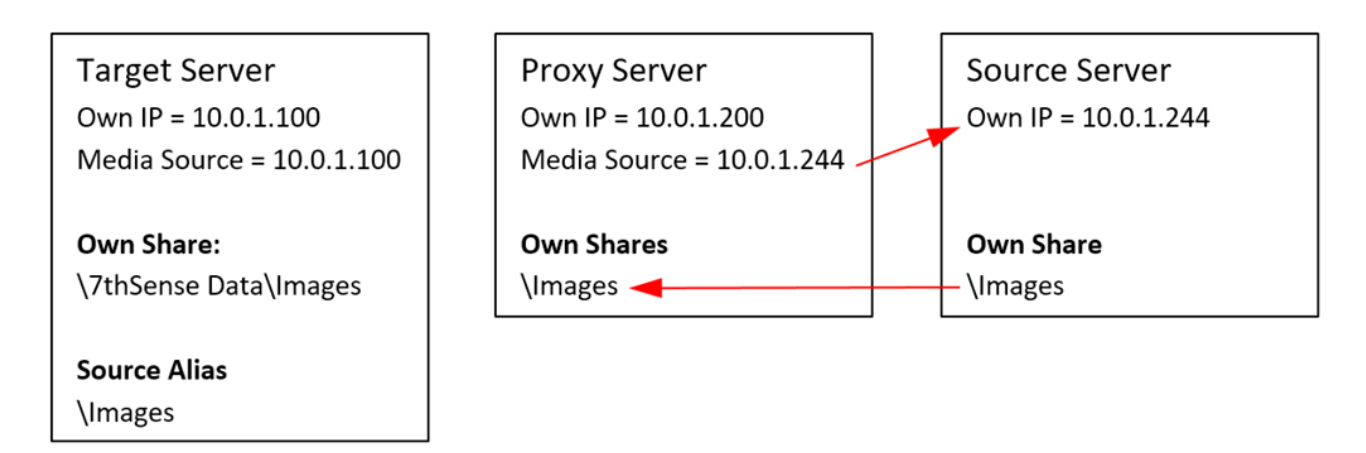

See below for Share Aliases.

## **Shares**

By clicking on any of the servers in the Fixed or Non-Fixed server lists, the Shares table is shown as below.

| th 7thSense Des | sign : BackPack (BETA) | )            |                |          |                             |          |                     |                       |                     |        |                 | - 🗆             |
|-----------------|------------------------|--------------|----------------|----------|-----------------------------|----------|---------------------|-----------------------|---------------------|--------|-----------------|-----------------|
| File Media      | Config Debug           | Help         |                |          |                             |          |                     |                       |                     |        |                 |                 |
|                 | ete Config             |              |                |          |                             |          |                     |                       |                     |        |                 |                 |
|                 |                        |              |                |          |                             |          |                     |                       |                     |        | ſ               |                 |
|                 |                        |              |                |          |                             |          |                     |                       |                     |        |                 | Save Config     |
|                 |                        |              |                |          |                             |          |                     |                       |                     |        |                 |                 |
| Fixed Ser       | ver List               |              |                |          | Add Manually Remove         | Non-Fixe | d Servers List      |                       |                     |        | Ad              | d to Fixed List |
| Mode            | IP Address             | Server Name  | Media Source   | MB/s     | Shares                      | Mode     | IP Address          | Server Name           | Media Source        | MB/s   | Shares          |                 |
| Target          | 10.100.111.31          | Delta3503    | 10.100.111.31  | 100      | Movie \7thSense Data\Movies | Target   | 10.100.111.250      | IANSMACBOOK           | 10.100.111.250      | 100    | Movie \7thSense | Data\Movies     |
| Target          | 10.100.111.32          | Delta3544    | 10.100.111.32  | 100      | Movie \7thSense Data\Movies |          |                     |                       |                     |        |                 |                 |
| Target          | 10.100.111.33          | Delta3632    | 10.100.111.33  | 100      | Movie \7thSense Data\Movies |          |                     |                       |                     |        |                 |                 |
| Target          | 10.100.111.35          | Delta3634    | 10.100.111.35  | 100      | Movie \7thSense Data\Movies |          |                     |                       |                     |        |                 |                 |
| Target          | 10.100.111.40          | Delta3643    | 10.100.111.40  | 100      | Movie \7thSense Data\Movies |          |                     |                       |                     |        |                 |                 |
| Target          | 10.100.111.41          | Delta3644    | 10.100.111.41  | 100      | Movie \7thSense Data\Movies |          |                     |                       |                     |        |                 |                 |
| Target          | 10.100.111.43          | Delta3647    | 10.100.111.43  | 100      | Movie \7thSense Data\Movies |          |                     |                       |                     |        |                 |                 |
| Target          | 10.100.111.44          | Delta3648    | 10.100.111.44  | 100      | Movie \7thSense Data\Movies |          |                     |                       |                     |        |                 |                 |
| Target          | 10.100.111.45          | Delta3649    | 10.100.111.45  | 100      | Movie \7thSense Data\Movies |          |                     |                       |                     |        |                 |                 |
| Target          | 10.100.111.46          | Delta3650    | 10.100.111.46  | 500      | Movie \7thSense Data\Movies |          |                     |                       |                     |        |                 |                 |
| Target          | 10.100.111.47          | Delta3651    | 10.100.111.47  | 100      | Movie \7thSense Data\Movies |          |                     |                       |                     |        |                 |                 |
| Target          | 10.100.111.48          | Delta3652    | 10.100.111.48  | 100      | Movie \7thSense Data\Movies |          |                     |                       |                     |        |                 |                 |
| Target          | 10.100.111.49          | Delta3653    | 10.100.111.49  | 100      | Movie \7thSense Data\Movies |          |                     |                       |                     |        |                 |                 |
| Source          | 10.100.111.100         | Delta3057NAS | 10.100.111.100 | 1000     | Movie \7thSense Data\Movies |          |                     |                       |                     |        |                 |                 |
| *Missing        | 10.100.100.47          |              |                | No Limit |                             |          |                     |                       |                     |        |                 |                 |
| *Missing        | 10.100.111.36          |              |                | No Limit |                             |          |                     |                       |                     |        |                 |                 |
| *Missing        | 10.100.111.37          | Delta3640    | 10.100.111.37  | 100      | Movie \7thSense Data\Movies |          |                     |                       |                     |        |                 |                 |
| *Missing        | 10.100.111.38          | Delta3641    | 10.100.111.38  | 100      | Movie \7thSense Data\Movies |          |                     |                       |                     |        |                 |                 |
| *Missing        | 10.100.111.39          | Delta3642    | 10.100.111.39  | 100      | Movie \7thSense Data\Movies |          |                     |                       |                     |        |                 |                 |
| *Missing        | 10.100.111.42          |              |                | No Limit |                             |          |                     |                       |                     |        |                 |                 |
|                 |                        |              |                |          |                             |          |                     |                       |                     |        |                 |                 |
|                 |                        |              |                |          |                             |          |                     |                       |                     |        |                 |                 |
|                 |                        |              |                |          |                             |          |                     |                       |                     |        |                 |                 |
|                 |                        |              |                |          | _                           |          |                     |                       |                     |        |                 |                 |
|                 |                        |              |                |          |                             |          |                     |                       |                     |        |                 |                 |
| Delta305        | 57NAS : 10.100.111     | .100 Shares  | Help           | C        | ppy Add Remove              | Delta305 | 57NAS : 10.100.111. | 100 Share Info (Media | a - Enumerate to re | fresh) |                 |                 |
| Туре            | Own Share              |              |                | Source   | e Share Alias               | Own Sh   | are                 | Total                 | GB Free GB          | Free % | 6 Sector Bytes  | Error           |
| Movie           | \7thSense Data\        | Movies_F     |                |          |                             | \7thSens | e Data\Movies_F     | 214                   | 60.4 20729.4        | 97%    | 512             | ОК              |
| Codec           | \7thSense Data\        | Movies_F     |                |          |                             | \7thSens | e Data\Movies_F     | 214                   | 60.4 20729.4        | 97%    | 512             | ОК              |
| Image           | \7thSense Data\        | Images       |                |          |                             | \7thSens | e Data\Images       | 11                    | 7.5 42.0            | 36%    | 512             | ОК              |
| Audio           | 17thConce Data         | Audia        |                |          |                             | \7thSens | e Data\Audio        | 11                    | 7.5 42.0            | 36%    | 512             | ОК              |
|                 |                        |              |                |          |                             |          |                     |                       |                     |        |                 |                 |

## **Share Information Panel**

This panel displays the free disk space, sector bytes and any Windows System Error Codes (see <u>Microsoft: System Error Codes</u>). *Example*: error 53 means network path not found, error 54 means network busy. Note that for a share which is not there, inaccessible or spelled wrong in BackPack, it will likely return one of a few different error codes, but they all indicate the same thing, that it can't access the share.

This share information is updated when you Save Config, when the server first arrives, and after an enumeration of that server.

When DeltaMonitor starts, it enumerates (gathers a list) of media as found in the Share list, so for example, on the 192.168.1.133 server, Media is arranged via Window Shares named like this:

| \\192.168.1.133\Movie Drive\Movies\Common | (Movie media) |
|-------------------------------------------|---------------|
| \\192.168.1.133\Movie Drive\Movies\Codecs | (Codec media) |
| \\192.168.1.133\Images                    | (Image media) |
| \\192.168.1.133\Audio                     | (Audio media) |

When this server starts up, it works through these shares and finds relevant media types, then keeps this is a list until BackPack requests it.

Note that the shares are entered by hand as below, so they must exist on the server for this to function. You can check by using Windows Explorer with the IP Address / Share to see if it exists. If you get no media or missing media, try *Menu > Media > Enumerate* (choose server), also check the share exists and can be accessed without logging in with a username / password.

#### Add

Adds a share at the end (or after a selected share), then edit the media type and share location

#### Remove

Removes the selected share

#### Сору

Copy shares from another server.

This is only saved to servers after pressing Save Config.

## **Source Share Alias**

If all servers share the same path structure, then comparing and copying / deleting files would work without any aliases. However, it is common for differently configured devices to have a partially different path structure so that it makes sense on the device. Aliases allow the target server file / folder to be compared to the source server file / folder even if they have different share structures.

#### Example with identical structure (no alias required)

| Source Server | Source Share   | Source File      | Target Server | Target Share   | Target File      |  |
|---------------|----------------|------------------|---------------|----------------|------------------|--|
| 192.168.1.100 | \Movies\Common | Animate_*.7TH    | 192.168.1.88  | \Movies\Common | Animate_*.7TH    |  |
| 192.168.1.100 | \Images        | Colours\Blue.jpg | 192.168.1.88  | \Images        | Colours\Blue.jpg |  |
| 192.168.1.100 | \Audio         | Mp3s\loud.mp3    | 192.168.1.88  | \Audio         | Mp3s\loud.mp3    |  |

Since the source and target shares match identically, the command to copy source onto target will work without any aliases in the share.

#### Example with different structure (alias required)

| Source Server | Source Share   | Source File      | Target Server | Target Share          | Target File      |
|---------------|----------------|------------------|---------------|-----------------------|------------------|
| 192.168.1.100 | \Movies\Common | Animate_*.7TH    | 192.168.1.88  | \Movies_E\Common      | Animate_*.7TH    |
| 192.168.1.100 | \Images        | Colours\Blue.jpg | 192.168.1.88  | \7thSense Data\Images | Colours\Blue.jpg |
| 192.168.1.100 | \Audio         | Mp3s\loud.mp3    | 192.168.1.88  | \7thSense Data\ Audio | Mp3s\loud.mp3    |

Since the source and target shares do not match, but these files are the same, we need to tell BackPack and the server about the differences. This is done by entering a Source Share Alias for each share on the Target (non-Source) servers:

| Media | Own Share      | Source Share Alias |
|-------|----------------|--------------------|
| Movie | \Movies\Common |                    |
| Image | \Images ↘      |                    |
| Audio | \Audio         |                    |

Source Server 192.168.1.100 (note no Source Share alias required for Source server)

#### Target Server 192.168.1.88

| Media | Own Share             | Source Share Alias          |  |
|-------|-----------------------|-----------------------------|--|
| Movie | \Movies_E\Common      | \Movies\Common              |  |
| Image | \7thSense Data\Images | <ul> <li>\Images</li> </ul> |  |
| Audio | \7thSense Data\ Audio | \Audio                      |  |

So now, the target server will enumerate its own media from its own shares and BackPack compares against the source in its different shares:

| Target                                                 | Source                                                 |
|--------------------------------------------------------|--------------------------------------------------------|
| \\192.168.1.88\Movies_E\Common\Animate_*.7TH =         | <pre>\\192.168.1.100\Movies\Common\Animate_*.7TH</pre> |
| \\192.168.1.88\7thSense Data\Images\Colours\Blue.jpg = | \\192.168.1.100\Images\Colours\Blue.jpg                |
| \\192.168.1.88\7thSense Data\Audio\Mp3s\loud.mp3 =     | \\192.168.1.100\Audio\Mp3s\loud.mp3                    |

Note that if the Source Share Alias is not correct or missing, the comparison for identifying if files are present or not will fail and any Copy or Delete job will fail, since the source location will not match the shares on the Source server.

In a system with one Source server (with different share structure to the Target servers) & multiple Target servers (all the same), set the Source servers shares, then a single Target server's shares and aliases and use the **Copy** dialog to copy to a Target server:

| Туре             | Own Share                                                                         | Source Share Alias        |   |
|------------------|-----------------------------------------------------------------------------------|---------------------------|---|
| Movie            | \Movies\HiRes                                                                     | \Movie Drive\Movies\HiRes |   |
| Movie            | \7thSense Data\Movies\FullRes                                                     | \FullRes                  |   |
| Movie            | \7thSense Data\Movies\Proxy                                                       | \Proxy                    |   |
| Movie            | \7thSense Data\Movies\Common                                                      | \Common                   |   |
| Codec            | \7thSense Data\Movies\Codecs                                                      | \Codecs                   |   |
| Image            | \Images                                                                           |                           |   |
| Audio            | \Audio                                                                            |                           |   |
| Server<br>Server | to Copy To : Delta1482 : 192.168.1.133<br>to Copy From : IANS-OMEN : 192.168.1.99 | )                         | ÷ |

All shares and share aliases are stored locally on each server in Config.XML after you press Save Config.

## RAID7th

For Delta servers configured with a 7thSense-specific RAID7th drive configuration, movie files within a single source folder are distributed on multiple separated drives within the server. These are not accessible via a network share as normal, but by using a special placeholder within the share name to indicate that files should be stored according to the RAID7th algorithm.

In order to configure RAID7th on a specific share, use the following {RAID7TH} syntax for the Own Share on the server which has been configured for RAID7th (using the Delta GUI). Note you have to restart Delta Monitor after making any changes to the RAID7th drive configuration in Delta GUI.

Example share mapping for RAID7th:

Own Share: \{RAID7TH}\Movies

Source Share Alias: \Movies

## Config Page: Systems

| Delta148 | 2 : 192.168.1.133 Shares | Help Copy Add Remove |
|----------|--------------------------|----------------------|
| Туре     | Own Share                | Source Share Alias   |
| Movie    | \{RAID7TH}\Movies        | \Movies              |
| Audio    | \Audio                   | \Audio               |
| Image    | \Images                  | \Images              |
|          |                          |                      |

Note that if you omit the {RAID7TH} placeholder, BackPack will attempt to use a normal Windows share to copy into, and if you omit a matching Source Share Alias, this is an incorrect configuration and all files will be copied into a single folder, instead of using the RAID7th algorithm. Compare how RAID7th disks are displayed for a server, with the RAID7th drive letters rather than drive shares:

| 7thSense Design : BackPack (BETA) — 🗆 🗙 |                   |               |                |          |                             |           |                   |                         |                     |        |                 |               |
|-----------------------------------------|-------------------|---------------|----------------|----------|-----------------------------|-----------|-------------------|-------------------------|---------------------|--------|-----------------|---------------|
| le Media Config Debug Help              |                   |               |                |          |                             |           |                   |                         |                     |        |                 |               |
| ync Delete Config                       |                   |               |                |          |                             |           |                   |                         |                     |        |                 |               |
|                                         |                   |               |                |          |                             |           |                   |                         |                     |        |                 |               |
|                                         |                   |               |                |          |                             |           |                   |                         |                     |        |                 | Save Config   |
|                                         |                   |               |                |          |                             |           |                   |                         |                     |        |                 |               |
| Fixed Serv                              | ver List          |               |                |          | Add Manually Remove         | Non-Fixed | Servers List      |                         |                     |        | Add             | to Fixed List |
| Mode                                    | IP Address        | Server Name   | Media Source   | MB/s     | Shares                      | Mode      | IP Address        | Server Name             | Media Source        | MB/s   | Shares          |               |
| Target                                  | 10.100.111.31     | Delta3503     | 10.100.111.31  | 100      | Movie \7thSense Data\Movies | Target    | 10.100.111.250    | IANSMACBOOK             | 10.100.111.250      | 100    | Movie \{RAID7Th | l}\Movies \M  |
| Target                                  | 10.100.111.32     | Delta3544     | 10.100.111.32  | 100      | Movie \7thSense Data\Movies |           |                   |                         |                     |        |                 |               |
| Target                                  | 10.100.111.33     | Delta3632     | 10.100.111.33  | 100      | Movie \7thSense Data\Movies |           |                   |                         |                     |        |                 |               |
| Target                                  | 10.100.111.35     | Delta3634     | 10.100.111.35  | 100      | Movie \7thSense Data\Movies |           |                   |                         |                     |        |                 |               |
| Target                                  | 10.100.111.40     | Delta3643     | 10.100.111.38  | 100      | Movie \7thSense Data\Movies |           |                   |                         |                     |        |                 |               |
| Target                                  | 10.100.111.40     | Delta3643     | 10.100.111.39  | 100      | Movie \7thSense Data\Movies |           |                   |                         |                     |        |                 |               |
| Target                                  | 10.100.111.43     | Delta3647     | 10.100.111.41  | 100      | Movie \7thSense Data\Movies |           |                   |                         |                     |        |                 |               |
| Target                                  | 10.100.111.44     | Delta3648     | 10.100.111.43  | 100      | Movie \7thSense Data\Movies |           |                   |                         |                     |        |                 |               |
| Target                                  | 10.100.111.45     | Delta3649     | 10.100.111.44  | 100      | Movie \7thSense Data\Movies |           |                   |                         |                     |        |                 |               |
| Target                                  | 10.100.111.46     | Delta3650     | 10.100.111.45  | 100      | Movie \7thSense Data\Movies |           |                   |                         |                     |        |                 |               |
| Target                                  | 10.100.111.47     | Delta3651     | 10.100.111.46  | 500      | Movie \7thSense Data\Movies |           |                   |                         |                     |        |                 |               |
| Target                                  | 10.100.111.48     | Delta3652     | 10.100.111.47  | 100      | Movie \7thSense Data\Movies |           |                   |                         |                     |        |                 |               |
| Target                                  | 10.100.111.49     | Delta3653     | 10.100.111.48  | 100      | Movie \7thSense Data\Movies |           |                   |                         |                     |        |                 |               |
| Target                                  | 10.100.111.49     | Delta3653     | 10.100.111.49  | 100      | Movie \7thSense Data\Movies |           |                   |                         |                     |        |                 |               |
| *Missing                                | 10.100.100.47     |               | 10.100.111.100 | 1000     |                             |           |                   |                         |                     |        |                 |               |
| *Missing                                | 10.100.111.36     |               |                | No Limit |                             |           |                   |                         |                     |        |                 |               |
| *Missing                                | 10.100.111.37     | Delta3640     |                | No Limit | Movie \7thSense Data\Movies |           |                   |                         |                     |        |                 |               |
| *Missing                                | 10.100.111.38     | Delta3641     | 10.100.111.37  | 100      | Movie \7thSense Data\Movies |           |                   |                         |                     |        |                 |               |
| *Missing                                | 10.100.111.39     | Delta3642     | 10.100.111.40  | 100      | Movie \7thSense Data\Movies |           |                   |                         |                     |        |                 |               |
| *Missing                                | 10.100.111.42     |               |                | No Limit |                             |           |                   |                         |                     |        |                 |               |
|                                         |                   |               |                |          |                             |           |                   |                         |                     |        |                 |               |
|                                         |                   |               |                |          |                             |           |                   |                         |                     |        |                 |               |
|                                         |                   |               |                |          |                             |           |                   |                         |                     |        |                 |               |
|                                         |                   |               |                |          | _                           |           |                   |                         |                     |        |                 |               |
|                                         |                   |               |                | _        |                             |           |                   |                         |                     |        |                 |               |
| IANSMAC                                 | CBOOK : 10.100.11 | 1.250 Shares  | Help           | ( Co     | py Add Remove               | IANSMAC   | BOOK : 10.100.111 | 1.250 Share Info (Media | a - Enumerate to re | fresh) |                 |               |
| Туре                                    | Own Share         |               |                | Source   | Share Alias                 | Own Sha   | re                | Total G                 | B Free GB           | Free 9 | % Sector Bytes  | Error         |
| Movie                                   | \{RAID7TH}\Mo     | vies          |                | \Movie   | s                           | RAID7TH0  | ~0                | 624                     | .1 9.3              | 1%     | 512             | OK            |
| Codec                                   | \7thSense Data\   | Movies\Codecs |                | \Movie   | s                           | RAID7TH0  | ~P                | 624                     | .1 9.3              | 1%     | 512             | OK            |
| Image                                   | \7thSense Data\   | Images        |                | \Image   | es                          | RAID7TH0  | ~Q                | 624                     | .1 9.3              | 1%     | 512             | ОК            |
| Audio                                   | Audio             |               |                | \ Audio  |                             | RAID7TH0  | ~R                | 624                     | .1 9.3              | 1%     | 512             | OK            |
|                                         |                   |               |                |          |                             |           |                   |                         |                     |        |                 |               |

RAID7th is only applicable to sequential Movie resources, so images, audio or codec movies should not be configured for RAID7th.

# **Config: Logging Tab**

The log table shows log entries for servers arriving, enumerating, disappearing and job status as it arrives.

Clear will clear the list.

Scroll List (if checked) will scroll the list to the most recent entry.

| 7thSense Design : BackPack (BETA) — |                         |                |                                                     |       |     |  |  |  |  |
|-------------------------------------|-------------------------|----------------|-----------------------------------------------------|-------|-----|--|--|--|--|
| e M                                 | Media Config Debug Help |                |                                                     |       |     |  |  |  |  |
|                                     | c Delete Config         |                |                                                     |       |     |  |  |  |  |
|                                     | · · · · · ·             |                |                                                     |       |     |  |  |  |  |
|                                     |                         |                |                                                     |       |     |  |  |  |  |
|                                     |                         |                | ✓ Scroll List                                       | Clear |     |  |  |  |  |
|                                     | Timestamp               | Source/Target  | Action                                              |       |     |  |  |  |  |
| <                                   | 26 Apr 2018 14:50:45    | 10.100.111.250 | Request assets & share info from 10.100.111.250     |       | -11 |  |  |  |  |
| >                                   | 26 Apr 2018 14:50:45    | 10.100.111.250 | Clear assets for 10.100.111.250                     |       |     |  |  |  |  |
| >                                   | 26 Apr 2018 14:50:45    | 10.100.111.250 | Received 63 assets from 10.100.111.250              |       |     |  |  |  |  |
| >                                   | 26 Apr 2018 14:50:46    | 10.100.111.250 | Received Share Status info from 10.100.111.250      |       |     |  |  |  |  |
| <                                   | 26 Apr 2018 14:51:43    | 10.100.111.31  | Save Config to Server                               |       |     |  |  |  |  |
| <                                   | 26 Apr 2018 14:51:43    | 10.100.111.44  | Save Config to Server                               |       |     |  |  |  |  |
| <                                   | 26 Apr 2018 14:51:43    | 10.100.111.100 | Save Config to Server                               |       |     |  |  |  |  |
| <                                   | 26 Apr 2018 14:51:43    | 10.100.111.46  | Save Config to Server                               |       |     |  |  |  |  |
| <                                   | 26 Apr 2018 14:51:43    | 10.100.111.47  | Save Config to Server                               |       |     |  |  |  |  |
| <                                   | 26 Apr 2018 14:51:43    | 10.100.111.49  | Save Config to Server                               |       |     |  |  |  |  |
| <                                   | 26 Apr 2018 14:51:43    | 10.100.111.38  | Save Config to Server                               |       |     |  |  |  |  |
| <                                   | 26 Apr 2018 14:51:43    | 10.100.111.33  | Save Config to Server                               |       |     |  |  |  |  |
| <                                   | 26 Apr 2018 14:51:43    | 10.100.111.48  | Save Config to Server                               |       |     |  |  |  |  |
| <                                   | 26 Apr 2018 14:51:43    | 10.100.111.43  | Save Config to Server                               |       |     |  |  |  |  |
| <                                   | 26 Apr 2018 14:51:43    | 10.100.111.32  | Save Config to Server                               |       |     |  |  |  |  |
| <                                   | 26 Apr 2018 14:51:43    | 10.100.111.40  | Save Config to Server                               |       |     |  |  |  |  |
| <                                   | 26 Apr 2018 14:51:43    | 10.100.111.35  | Save Config to Server                               |       |     |  |  |  |  |
| <                                   | 26 Apr 2018 14:51:43    | 10.100.111.39  | Save Config to Server                               |       |     |  |  |  |  |
| <                                   | 26 Apr 2018 14:51:43    | 10.100.111.45  | Save Config to Server                               |       |     |  |  |  |  |
| <                                   | 26 Apr 2018 14:51:43    | 10.100.111.41  | Save Config to Server                               |       |     |  |  |  |  |
| <                                   | 26 Apr 2018 14:51:43    | 10.100.111.37  | Save Config to Server                               |       |     |  |  |  |  |
| <                                   | 26 Apr 2018 14:51:43    | 10.100.111.250 | Save Config to Server                               |       |     |  |  |  |  |
| <                                   | 26 Apr 2018 14:51:43    | 10.100.111.36  | Save Config to Server                               |       |     |  |  |  |  |
| <                                   | 26 Apr 2018 14:51:43    | 10.100.111.42  | Save Config to Server                               |       |     |  |  |  |  |
| <                                   | 26 Apr 2018 14:51:43    | 10.100.100.47  | Save Config to Server                               |       |     |  |  |  |  |
| <                                   | 26 Apr 2018 14:51:46    | 10.100.111.250 | BACKPACK?ENUMERATE?10.100.111.250?                  |       |     |  |  |  |  |
| >                                   | 26 Apr 2018 14:51:47    | 10.100.111.250 | Asset Enumeration for 10.100.111.250 : ENUMCOMPLETE |       |     |  |  |  |  |
| <                                   | 26 Apr 2018 14:51:47    | 10.100.111.250 | Request assets & share info from 10.100.111.250     |       |     |  |  |  |  |
| >                                   | 26 Apr 2018 14:51:48    | 10.100.111.250 | Clear assets for 10.100.111.250                     |       |     |  |  |  |  |
| >                                   | 26 Apr 2018 14:51:48    | 10.100.111.250 | Received 66 assets from 10.100.111.250              |       |     |  |  |  |  |
| >                                   | 26 Apr 2018 14:51:49    | 10.100.111.250 | Received Share Status info from 10.100.111.250      |       |     |  |  |  |  |
| >                                   | 26 Apr 2018 14:51:57    | 10.100.111.44  | Lost server at 10.100.111.44                        |       |     |  |  |  |  |
|                                     |                         |                |                                                     |       |     |  |  |  |  |

# Communication

DeltaMonitor will by default bind to any available IP/NIC on the server, but with multi-NIC setups, this may be undesirable. In order to force DeltaMonitor to bind to a specific NIC, first configure the NIC with the required IP address, then edit the C:\Program Files\7thSense\Delta\System\BackPack.xml to have the UDP\_BindIP field as that IP address.

```
<UDP_BindIP>10.0.1.123</UDP_BindIP>
```

You can also force this and other related comms parameters by using a comms.ini file, which should be located in the same folder as DeltaMonitor.exe (\Delta\Utilities). Note that settings in comms.ini override anything in BackPack.xml.

## Sample comms.ini file

```
[UDP Discovery]
UDP port=9999
UDP Binding IP=10.0.1.123
UDP Broadcast interval=100
```

## Communication

```
[ZMQ]
Port number=5553
Connection timeout=2000
ping connected time=1000
heartbeat check time=50
poll timeout=300
```

BackPack will find DeltaMonitor on any available NIC.

## Bind IP / Media Source IP and Separating Networks

In complex setups, a faster network is used for the media transfer and a slower control network is used for communication between BackPack and DeltaMonitor. This requires multiple NICs in each server and the network setup so BackPack can see the control network.

| Server Role            | Own Bind IP (DeltaMonitor) | Media Source IP              |  |  |
|------------------------|----------------------------|------------------------------|--|--|
|                        | Slow 1GB network           | Fast 10G network             |  |  |
| Source (using a Proxy) | 192.168.55.100             | 192.168.99.10 (separate NAS) |  |  |
| Target                 | 192.168.55.101             | 192.168.99.101 (self)        |  |  |
| Target                 | 192.168.55.102             | 192.168.99.102 (self)        |  |  |

In this example, all servers have 2 x NICs, and each Target server views and copies files over the 10G (192.168.99.x) network, but it communicates to BackPack over the 1G (192.168.55.x) network, keeping control and media separate. The Source is setup as a source proxy, viewing a NAS on 10G at 192.168.99.10.

# **General Notes**

Throttles should be set so that the network is not saturated with traffic – if it is saturated, there is a possibility that BackPack will temporarily lose connection to servers (in progress jobs are unaffected). Using separate networks as above can help with this.

The Source server (or NAS via a proxy server) needs to allow many simultaneous network connections, since asking 30 servers to copy media will result in at least 30 parallel connections to the Source IP. Note that Windows 7 and 10 Professional are limited to 20 parallel SMB connections, Windows Server is unlimited.

# **Document Information**

| Date          | Document Software edition version |        | Revision Details                                                                  | Author/Editor      |  |  |
|---------------|-----------------------------------|--------|-----------------------------------------------------------------------------------|--------------------|--|--|
| November 2017 | 1                                 | 1.0.10 | New release                                                                       | lan Macpherson     |  |  |
| May 2018      | 2                                 | 1.0.17 | Software revisions: summary view, clear view of size requirements and free space. | ed. Andie Davidson |  |  |

# Index

## B

BackPack communication 27 Config page 18 connections 27 copy/delete 11 Delete page 16 filtering and sorting 13 fixed and non-fixed servers 19 Logging page 26 media sources 19 menus 4 RAID7th share names 19 server names 7 server shares and aliases 19 servers settings 19 shares error codes 19 shares information 19 Sync page 7 systems settings 18 throttling 27 tick box symbols 7 BackPack Media Distribution 4

E: info@7thsense.one W: 7thsense.one

7thSense Design Ltd

2 The Courtyard, Shoreham Road Upper Beeding Steyning West Sussex BN44 3TN UK

T: +44 (0) 1903 812299

7thSense Design LLC, Michigan

332 E Lincoln Ave Suite 100 Royal Oak, MI 48067 USA 7thSense Design LLC, Orlando

4207 Vineland Rd Suite M1 Orlando, FL 32811 USA

T: +1 248 599 2717

T: +1 407 505 5200